24<sup>th</sup> April, 2023

Dear Customer,

## <u>With regards to a Workaround for the Copy Operation Failure after Applying Windows Security</u> <u>Updates at UNITEX LTFS3000 for Windows</u>

Thank you very much for your support for UNITEX products.

We apologize for the inconvenience caused by the failure of file copy operations for LTFS tapes after applying the Windows security updates released by Microsoft in March 2023, or later.

As a workaround, we have confirmed that accessing LTFS tapes via Windows sharing settings can avoid the failure of the copy operation.

Customers who are impacted by this occurrence event are asked to consider using LTFS tapes by following the workaround described in this document.

The screen images in this document are for the Windows 11, but the same procedure can be used for data access to LTFS tapes in the Windows 10 as well. <Procedures for accessing LTFS tape via sharing settings>

① In Explorer, right-click the LTO drive loading the LTFS tape and click "Give access to" and then "Advanced sharing".

If the "Give access to" menu does not display, click "Show More Options" and the

following menu will appear.

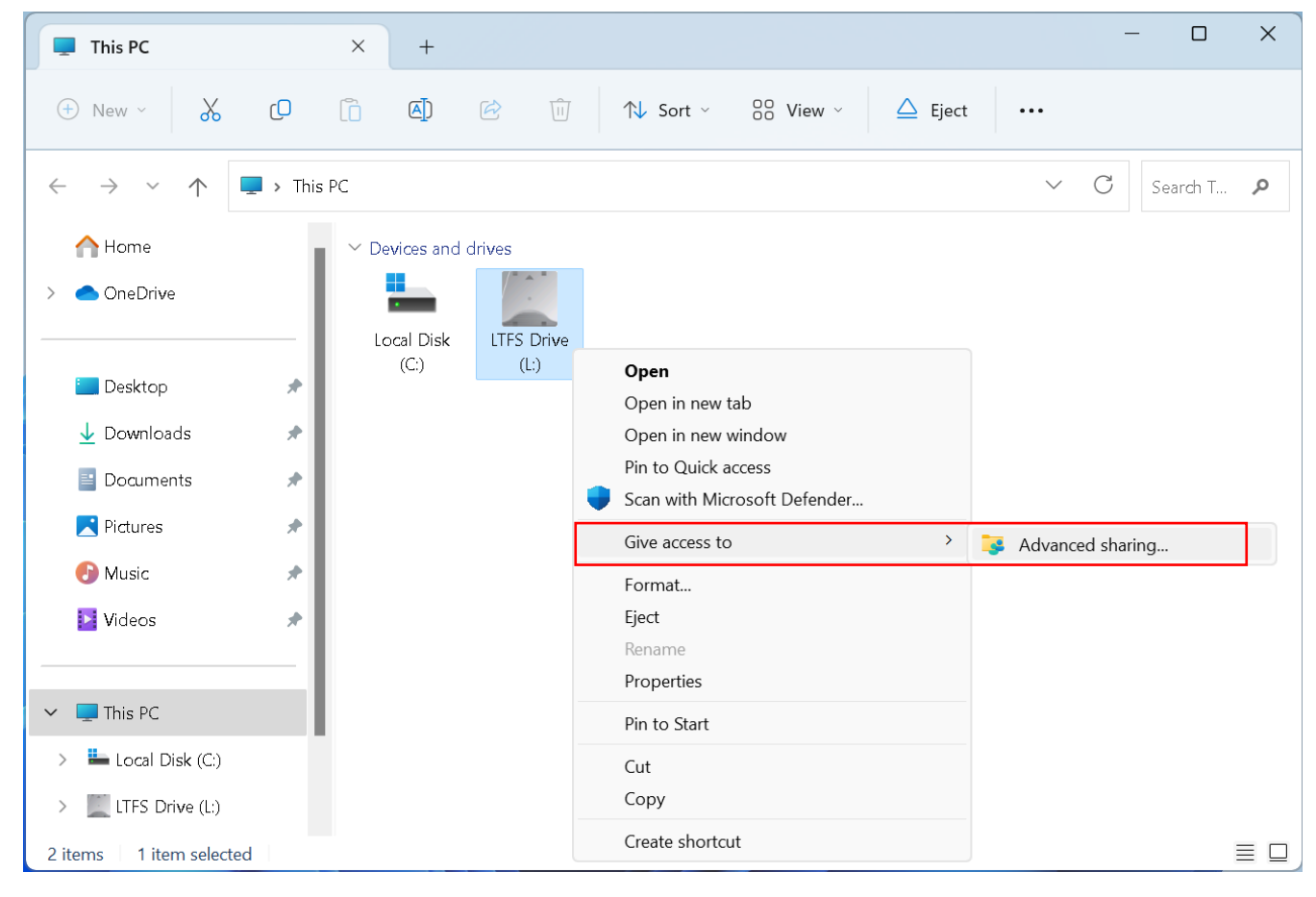

② The properties screen of LTO drive will appear, click "Advanced sharing".

| LTFS Drive (L:                                  | :) Propertie                                      | S                         |                   |                 | × |
|-------------------------------------------------|---------------------------------------------------|---------------------------|-------------------|-----------------|---|
| General Tools                                   | Hardware                                          | Sharing                   | Customize         |                 |   |
| Network File ar                                 | nd Folder Sh                                      | aring                     |                   |                 |   |
| L:\<br>Not :                                    | Shared                                            |                           |                   |                 |   |
| <u>N</u> etwork Path:<br>Not Shared             |                                                   |                           |                   |                 |   |
| <u>S</u> hare                                   |                                                   |                           |                   |                 |   |
| Advanced Shar<br>Set custom pe<br>advanced shar | ing<br>rmissions, c<br>ing options.<br>ed Sharing | reate multi               | ple shares, and s | et other        |   |
| -Password Prote                                 | ection                                            |                           |                   |                 |   |
| People must h<br>computer to a                  | ave a user a<br>ccess sharec                      | account and<br>d folders. | l password for th | is              |   |
| To change this                                  | s setting, us                                     | e the <u>Netw</u>         | ork and Sharing ( | <u>Center</u> . |   |
|                                                 |                                                   |                           |                   |                 |   |
|                                                 | (                                                 | Ж                         | Cancel            | Apply           |   |

③ When the Advanced setting screen appears, place a check in "Share this folder" and set a share name of your choice.

| Advanced Sharing   | ×                               |
|--------------------|---------------------------------|
| Share this folder  | Set a share name of your choice |
| Share name:<br>LTO |                                 |
| Add Remove         | taneous users to: 20            |
| Comments:          |                                 |
| Permissions        | ching                           |
| ОК                 | Cancel Apply                    |

Next, click "Permissions".

| Permissions for                                       | LTO    |       | ×      |
|-------------------------------------------------------|--------|-------|--------|
| Share Permissions                                     |        |       |        |
| Group or user nam                                     | es:    |       |        |
| Serveryone 🔍                                          |        |       |        |
|                                                       |        |       |        |
|                                                       |        |       |        |
|                                                       |        | Add   | Remove |
|                                                       |        |       |        |
| Permissions for Eve                                   | eryone | Allow | Deny   |
| Permissions for Eve                                   | eryone | Allow | Deny   |
| Permissions for Eve<br>Full Control<br>Change<br>Read | eryone | Allow | Deny   |
| Permissions for Eve<br>Full Control<br>Change<br>Read | eryone | Allow | Deny   |
| Permissions for Eve<br>Full Control<br>Change<br>Read | eryone | Allow | Deny   |
| Permissions for Eve<br>Full Control<br>Change<br>Read | eryone | Allow | Deny   |
| Permissions for Eve<br>Full Control<br>Change<br>Read | eryone | Allow | Deny   |

4 Remove the "Everyone" setting on the Permissions screen.

(5) Press the "Add" button on the access permission screen and add a group named "INTERACTIVE".

| Select Users or Groups                                | ×            |
|-------------------------------------------------------|--------------|
| Select this object type:                              |              |
| Users, Groups, or Built-in security principals        | Object Types |
| From this location:                                   |              |
|                                                       | Locations    |
| Enter the object names to select ( <u>examples</u> ): |              |
| INTERACTIVE                                           | Check Names  |
|                                                       |              |
|                                                       |              |
| Enter "INTERACTIVE"                                   | Cancel       |

⑥ Set access permission to the LTFS tape to the "INTERACTIVE" group you added. If you just read data from LTFS tape, place a check in "read" permission only. When you also write data to LTFS tape, allow for "change" permission as well.

| Permissions for LTO                                                                                                    |       | ×      |
|----------------------------------------------------------------------------------------------------|-------|--------|
| Share Permissions                                                                                                    |       |        |
| Group or user names:                                                                                                    |       |        |
| Section 10 Section 10 |       |        |
|                                                                                                    |       |        |
|                                                                                                    |       |        |
|                                                                                                    |       |        |
|                                                                                                    |       |        |
|                                                                                                    | Add   | Remove |
|                                                                                                    |       |        |
| Permissions for INTERACTIVE                                                                                                    | Allow | Deny   |
| Permissions for INTERACTIVE<br>Full Control                                                                                                    | Allow | Deny   |
| Permissions for INTERACTIVE<br>Full Control<br>Change                                                                                                    | Allow | Deny   |
| Permissions for INTERACTIVE<br>Full Control<br>Change<br>Read                                                                                                    | Allow | Deny   |
| Permissions for INTERACTIVE<br>Full Control<br>Change<br>Read                                                                                                    | Allow | Deny   |
| Permissions for INTERACTIVE<br>Full Control<br>Change<br>Read                                                                                                    | Allow | Deny   |
| Permissions for INTERACTIVE<br>Full Control<br>Change<br>Read                                                                                                    | Allow | Deny   |
| Permissions for INTERACTIVE<br>Full Control<br>Change<br>Read                                                                                                    | Allow | Deny   |
| Permissions for INTERACTIVE<br>Full Control<br>Change<br>Read                                                                                                    |       | Deny   |

After completing the setting, click the OK button to close the Permissions and Sharing settings screen.

⑦ When completed the sharing settings, exit the Properties screen by clicking the Close button.

| LTFS Drive (L:) Properties X                                                                                   |
|----------------------------------------------------------------------------------------------------|
| General Tools Hardware Sharing Customize                                                                       |
| Network File and Folder Sharing                                                                                |
| L:\<br>Shared LTO tape is being shared                                                                         |
| Network Path:<br>\Vto<br>Share                                                                                 |
| Advanced Sharing<br>Set custom permissions, create multiple shares, and set other<br>advanced sharing options. |
| Password Protection                                                                                            |
| People must have a user account and password for this computer to access shared folders.                       |
| To change this setting, use the <u>Network and Sharing Center</u> .                                            |
| Close Cancel Apply                                                                                             |

8 Access to the LTFS tape via the network share name.

Entering "¥¥localhost" in the Explorer address bar, the LTFS tape set as the share name in the Sharing settings appears.

| Iocalhost                                                                                                    | ×   | +               |                |                           | - 0       | ×        |
|----------------------------------------------------------------------------------------------------|-----|-----------------|----------------|---------------------------|-----------|----------|
| 🕀 New ~                                                                                                    | []  |                 | <b>è</b>       | ↑↓ Sort ~                 | •••       |          |
| ← → ∽ ↑ 📮 \\localŀ                                                                                                    | ost |                 |                | ~ C                       | Search Ic | <b>P</b> |
| <ul> <li>Desktop</li> <li>Downloads</li> <li>Documents</li> <li>Pictures</li> <li>Music</li> <li>Videos</li> </ul>                               |     | LTO<br>Access t | to LTFS tape v | <i>v</i> ia the share nam | e         |          |
| <ul> <li>This PC</li> <li>Local Disk (C:)</li> <li>LTFS Drive (L:)</li> <li>LTFS Drive (L:)</li> <li>LTFS Drive (L:)</li> <li>Network</li> </ul> |     |                 |                |                           |           |          |

(9) To facilitate access to the LTFS tape from next time onwards, it will be easier to use if you create a shortcut on the desktop.

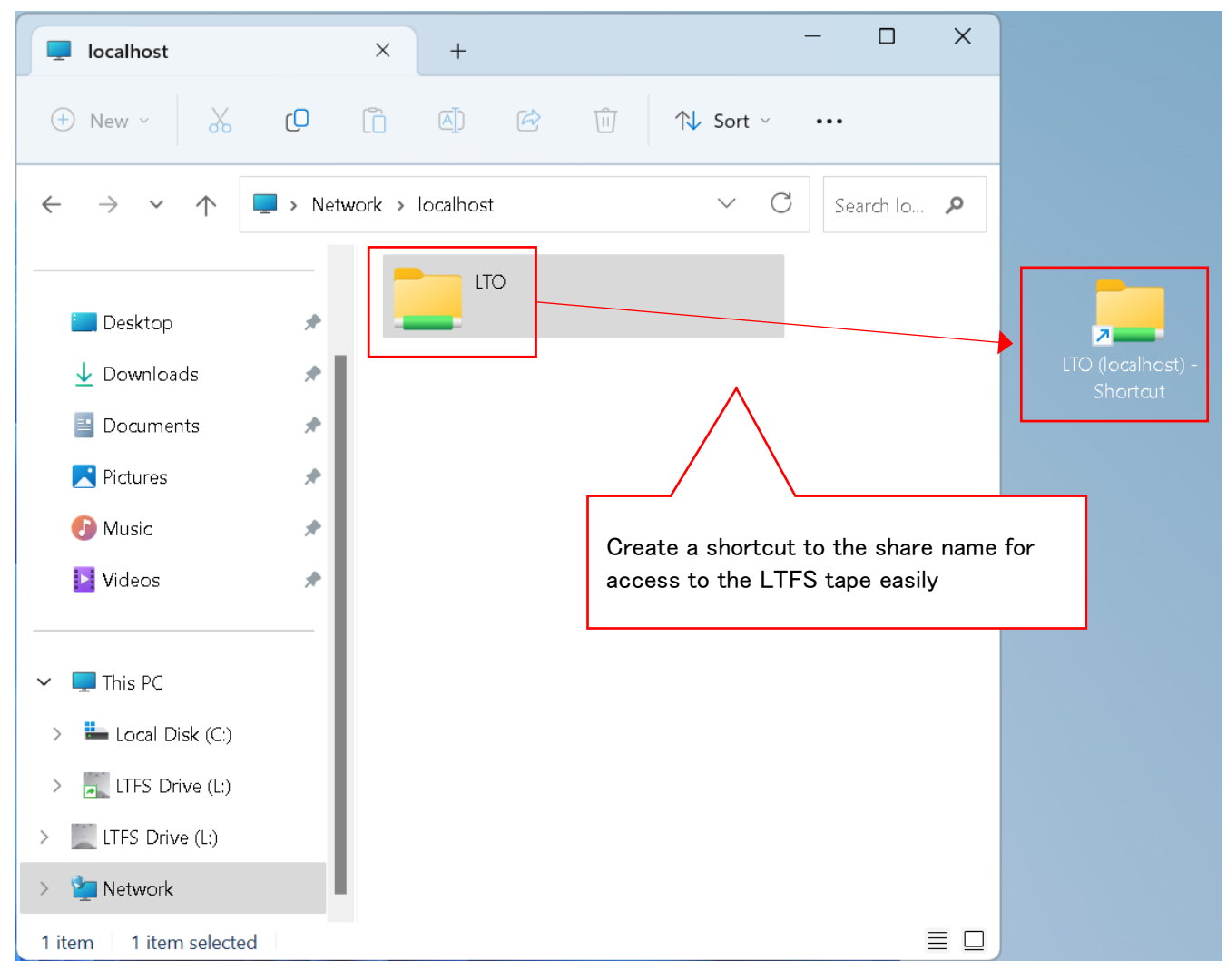

| 📜 ЦТО                                                                                                    | ×            | +         |                 | _         |           | × |  |
|----------------------------------------------------------------------------------------------------|--------------|-----------|-----------------|-----------|-----------|---|--|
| $ \oplus$ New $\checkmark$ $\checkmark$ $\square$ $\square$ $\square$ $\land$ Sort $\checkmark$ $\blacksquare$ View $\checkmark$ $\cdots$ |              |           |                 |           |           |   |  |
| $\leftarrow$ $\rightarrow$ $\checkmark$ $\uparrow$                                                                                        | $\checkmark$ | C Se      | earch LTO       | Q         |           |   |  |
|                                                                                                    | Nam          | ne ^      | Date modified   | Ту        | /pe       |   |  |
| 📒 Desktop                                                                                                    | 🖈 📃 🔁 Pro    | oject_001 | 4/24/2023 11:53 | 3 AM Fi   | le folder |   |  |
| 🚽 Downloads                                                                                                    | 🖈 📃 Pro      | oject_002 | 4/24/2023 11:55 | 5 AM Fi   | le folder |   |  |
| 📑 Documents                                                                                                    | 🖈 📃 Pro      | oject_003 | 4/24/2023 11:55 | 5 AM Fi   | le folder | 1 |  |
| <b>Pictures</b>                                                                                                    | 🖈 📄 Pro      | oject_004 | 4/24/2023 11:56 | 5 AM Fi   | le folder | 1 |  |
| 🕑 Music                                                                                                    | 🖈 📄 Pro      | oject_005 | 4/24/2023 11:57 | 7 AM Fi   | le folder | 1 |  |
| 🕨 Videos                                                                                                    | 🖈 📄 Pro      | oject_006 | 4/24/2023 11:57 | 7 AM Fi   | le folder | 1 |  |
|                                                                                                    | Pro          | oject_007 | 4/24/2023 11:58 | 3 AM Fi   | le folder | 1 |  |
|                                                                                                    | Pro          | oject_008 | 4/24/2023 12:46 | 5 PM – Fi | le folder | 1 |  |
| Enables writing/reading<br>by file copy operations                                                                                        |              | oject_009 | 4/24/2023 12:47 | 7 PM Fi   | le folder |   |  |
| > 📕 LTFS Drive (L:)                                                                                                    | Pro          | oject_010 | 4/24/2023 1:17  | PM Fi     | le folder |   |  |
| 10 items   1 item selected                                                                                                    |              |           |                 |           |           |   |  |

10 Access to LTFS tape via sharing settings enables data copy operations.

You can do other operations such as ejecting LTFS tape, replacing it with another LTFS tape, and formatting LTFS tape etc. with the sharing settings still in place.

Contact for inquiries For any questions on this document, please contact <u>wwsales@unitex.co.jp</u>

Sincerely yours, UNITEX Corporation

<u>UNT-00876</u>